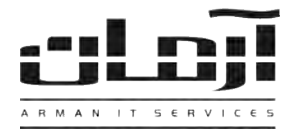

## آموزش نصب نرم افزار تخلیه اطلاعات ورود و خروج پرسنل – علم و صنعت

## قدم اول:

با مشاوره شرکت سازنده دستگاه حضور و غیاب، دستگاه حضور و غیاب را نصب و به شبکه متصل نمایید.

## قدم دوم:

CD مربوط به نرم افزار تخلیه اطلاعات ورود و خروج پرسنل (Staff) را داخل درایو کامپیوتر سرور آرمان قرار دهید. بعد از باز شدن پنجره نصب یا Setup، مراحل نصب را بدون تغییر در تنظیمات نصب ادامه دهید. پس از پایان نصب بر روی کلید Close کلیک کنید تا عملیات تکمیل شود.

\* درصورتیکه پنجره نصب به صورت خودکار باز نشد، از قسمت My Computer وارد درایو CD شده و Setup را اجرا نمایید \* برای نصب نرم افزار ارتباطی دستگاه حضور و غیاب و سرور آرمان، از قسمت My Computer وارد درایو CD شده پوشه Extra را باز کنید، وارد پوشه Tibbo شوید و فایل Setup مربوط به سیستم عامل خود را اجرا نمایید، مراحل نصب را بدون اعمال تغییرات ادامه دهید. پس از پایان نصب نرم افزار Tibbo از منوی Start و قسمت All Programs، پوشه Tibbo را باز کرده و DS Manage را Tibbo را اجرا نمایید. در صورتیکه ارتباط شبکه ای دستگاه حضور غیاب با سرور آرمان صحیح باشد، IP دستگاه حضور و غیاب در Manager را اجرا نمایید. در صورتیکه ارتباط شبکه ای دستگاه حضور غیاب با سرور آرمان صحیح باشد، IP دستگاه حضور و غیاب در Manager تعییر داده تا Programs قابل مشاهده خواهد بود. در صورت نیاز IP دستگاه حضور غیاب با سرور آرمان صحیح باشد، دا داده تا Range IP دستگاه با سرور آرمان یکسان شود. (هر دو در یک شبکه قرار گیرند) پس از اعمال تغییرات، بر روی کلید OK کلیک کرده و Comage Range را ببندید. از منوی Start و قسمت All Programs، را باز کرده و Tibbo تغییرات، بر روی کلید Star و تا P دستگاه مور را با در در اجرا نمایید. در صورت نیاز All و تعمال تغییرات، بر روی کلید Star داده تا Star و Tibbo دستگاه با سرور

- Tibbo Connection Wizard =>Next
- \*Select the kind... => گزینه دوم<= Next
- \*Specify the Device Server=> کلیک کنید و IP کلیک کنید و Select from the List... بر روی ... Next
- Which side of this... =>Next
- Gateway and netmask... =>Next
- Specify the transport... =>Next
- \*Serial Settings for...=> عبر روی ۹۶۰۰ ینظیم گردد.
  Baud Rate و D-Disabled or remote بر روی RTS/CTS flow control
  => Next
- Finish

## قدم سوم:

نرم افزار آرمان را بر روی سرور آرمان باز کنید. وارد ابزار و تنظیمات و بعد وارد تنظیمات نرم افزار شوید. سپس از قسمت امو پرسنلی بر روی کلید تنظیمات دستگاه کارتخوان کلیک کنید. نوع دستگاه را تعیین کرده و تایید کنید، در پاسخ به تنظیم ارتباط با بانک اطلاعاتی، بر روی Yes کلیک کنید، نام سرور آرمان (سیستمی که دستگاه حضور و غیاب بر روی آن معرفی شده) را وارد کرده تایید نمایید و تنظیمات ارتباط با بانک اطلاعاتی را بدون تغییر تایید کنید. شماره COM مورد نظر را که دستگاه حضور و غیاب به آن متصل شده را وارد نمایید (درصورت شبکه ای بودن دستگاه حضور و غیاب، شماره پورت همان IP دستگاه حضور و غیاب است که در عصل شده را مشاهده کرده اید، IP مشاهده شده را در این قسمت وارد کرده تایید کنید). نوع کابل در صورت شبکه ای بودن 485 و درغیر اینصورت تایید نمایید. درصورت صبکه ای بودن دستگاه حضور و غیاب، شماره پورت همان IP دستگاه حضور و غیاب است که در ایصورت مشاهده کرده اید، IP مشاهده شده را در این قسمت وارد کرده تایید کنید). نوع کابل در صورت شبکه ای بودن 485 و درغیر اینصورت تایید نمایید. درصورت صبکه ای بودن دستگاه حضور و غیاب تنظیم خودکار ساعت دستگاه را عدد ۱ وارد کنید و اجرای مجدد سرویس را می بشد. دروم کنترل را تغییر ندهید در صورت تمایل تنظیم خودکار ساعت دستگاه را عدد ۱ وارد کنید و اجرای مجدد سرویس را تایید نمایید. درصورت صحیح انجام دادن مراحل فوق، اطلاعات دستگاه حضور و غیاب به درستی و به صورت خودکار هر ۱ دقیقه تخلیه می گردد. توجه داشته باشید که شماره کارت ها و یا اثر انگشت ها باید بر روی دستگاه و همچنین بر روی نرم افزار تعریف و همچنین تقویم کاری پرسنل تنظیم شده باشد. درصورت نیاز فیلم آموزشی نرم افزار آرمان (Help) را مشاهده نمایید. همچنین جهت یادگیری

> | IT Services | Networking | Servers | Programming | Support Services | Computers | تلفن: ۸۸۶۱۵۱۶۲ – فکس: ۸۸۰۶۲۱۷۳ – پیامک: ۱۰۰۰۰۰۸۸۶۱۵۱۶۲